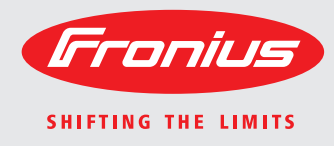

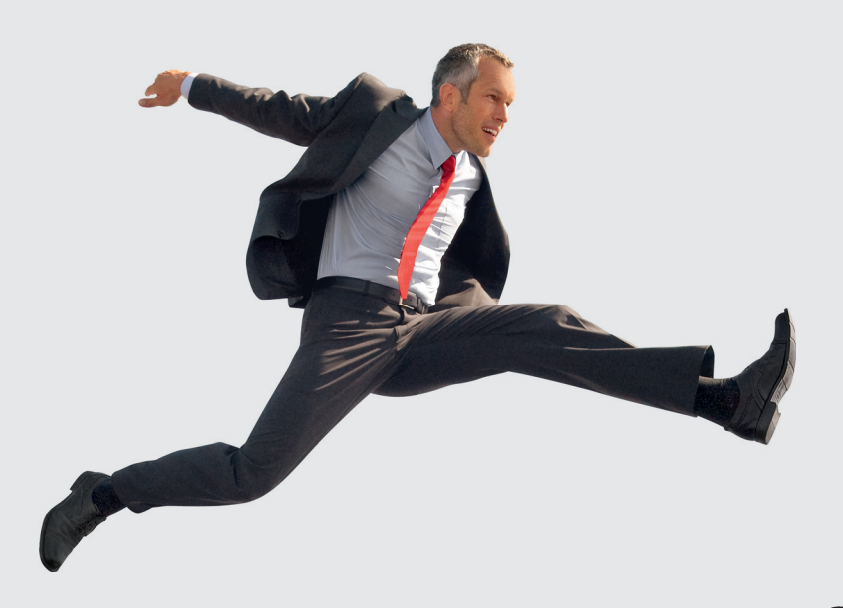

Fronius Galvo: Explanation of symbols and choice of location Notes regarding installation and connection **Operating Instructions** 

EN

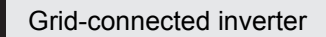

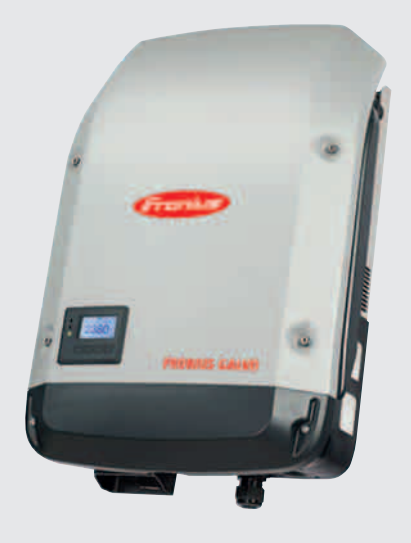

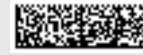

## Contents

| Explanation of symbols                                        | 3  |
|---------------------------------------------------------------|----|
| Explanation of safety symbols                                 | 3  |
| Explanation of symbols - choice of location                   | 3  |
| Explanation of symbols - installation position                | 5  |
| Choice of location                                            | 7  |
| Proper use                                                    | 7  |
| General comments regarding choice of location                 | 7  |
| Installation notes                                            | 8  |
| Selecting dowels and screws                                   | 8  |
| Recommended screws                                            | 8  |
| Fitting the wall bracket                                      | 8  |
| Notes regarding grid connection                               | ğ  |
| Monitoring the Grid                                           | ğ  |
| ΔC terminals                                                  | ă  |
| Type of AC cable                                              | ă  |
| Connecting aluminum cables                                    | a  |
| Mains connection of inverter or dummy device                  | 10 |
| Maximum fuse rating on alternating current side               | 11 |
| Notes regarding DC connection                                 | 12 |
| General information about solar modules                       | 12 |
|                                                               | 12 |
| Connecting aluminum cables                                    | 13 |
| Notes regarding dummy devices                                 | 13 |
| Inverter DC connection                                        | 13 |
| Notes regarding the solar module ground in the inverter       | 15 |
| General                                                       | 15 |
| Solar Module Cround at Negative Pole with Fuse                | 16 |
| Configuring the inverter for grounded solar modules           | 16 |
| Notes regarding the laving of data communication cables       | 17 |
| Laving data communication cables                              | 17 |
| Laying usid communication cables                              | 10 |
| Attaching the inverter to the wall bracket                    | 10 |
| Allacining the inverter to the wait bracket                   | 10 |
| Notes regarding software updates                              | 10 |
| Notes regarding software updates                              | 20 |
| USD Slick as a Data Logger and for Opualing Inverter Software | 20 |
| Doto on the USD stick                                         | 20 |
| Data volume and storage consists                              | 20 |
| Data volume and storage capacity                              | 21 |
| Suitable USP atiaka                                           | 21 |
| Suilable USD Slicks                                           | 22 |
| Dod Slick for updaling the inverter software                  | 22 |
|                                                               | 23 |
| Notes regarding maintenance                                   | 24 |
|                                                               | 24 |
| Clearning                                                     | 24 |

## **Explanation of symbols**

Explanation of safety symbols

**DANGER!** indicates immediate and real danger. If it is not avoided, death or serious injury will result.

**WARNING!** indicates a potentially dangerous situation. Death or serious injury may result if appropriate precautions are not taken.

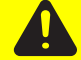

**CAUTION!** indicates a situation where damage or injury could occur. If it is not avoided, minor injury and/or damage to property may result.

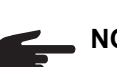

NOTE! indicates a risk of flawed results and possible damage to the equipment.

**IMPORTANT!** indicates tips for correct operation and other particularly useful information. It does not indicate a potentially damaging or dangerous situation.

If you see any of the symbols depicted in the "Safety rules", special care is required.

#### Explanation of symbols - choice of location

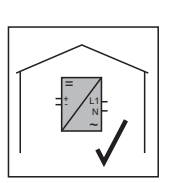

The inverter is suitable for installation indoors.

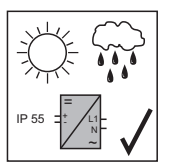

The inverter is suitable for installation outdoors.

Its IP 55 degree of protection means that the inverter is resistant to water jets from any direction and can also be used in damp environments.

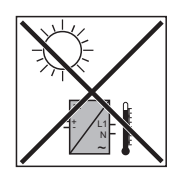

In order to minimise the heating up of the inverter, do not expose it to direct insolation. The inverter should ideally be mounted in a protected position, e.g. in the vicinity of the solar modules or beneath the eaves.

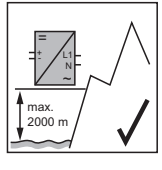

Can be used at altitudes of up to 2000 m

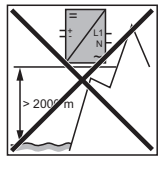

**IMPORTANT!** The inverter must not be installed or used at altitudes above 2000 m.

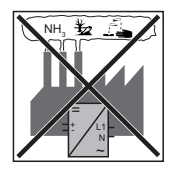

Do not install the inverter:

 in areas where ammonia, corrosive vapours, acids or salts are present

(e.g. fertiliser stores, ventilation openings from cattle sheds, chemical plants, tanneries, etc.)

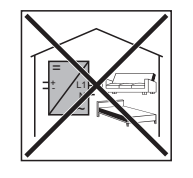

As the inverter generates low levels of noise at certain times, it should not be installed close to living areas.

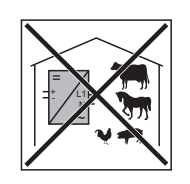

Do not install the inverter:

- in places where there is an increased risk of damage from farm animals (horses, cattle, sheep, pigs, etc.)
- in stables or adjoining areas
- in storage areas for hay, straw, chaff, animal feed, fertilisers, etc.

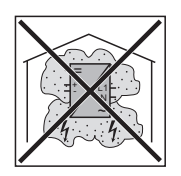

Do not install the inverter:

- in places and environments subject to heavy build-up of dust
- in places and environments in which a heavy build-up of dust containing conductive particles (e.g. iron chips) is likely

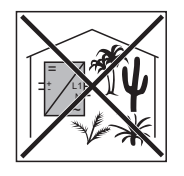

Do not install the inverter:

in greenhouses

- in storage or processing areas for fruit, vegetables or winegrowing products
  - in places used to prepare grain, green fodder or animal feeds

#### Explanation of symbols - installation position

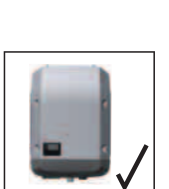

The inverter is designed to be installed vertically on a vertical wall or pillar.

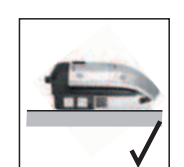

The inverter is suitable for horizontal installation.

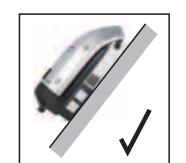

The inverter is suitable for installation on a sloping surface.

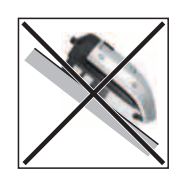

Do not install the inverter on a sloping surface with its connection sockets facing upwards.

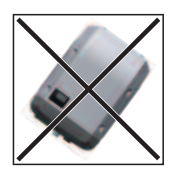

Do not install the inverter at an angle on a vertical wall or pillar.

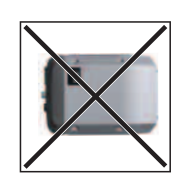

Do not install the inverter horizontally on a vertical wall or pillar.

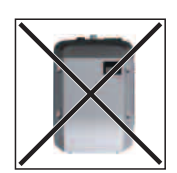

Do not install the inverter on a vertical wall or pillar with its connection sockets facing upwards.

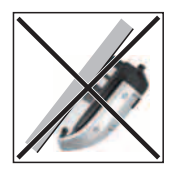

Do not install the inverter such that it overhangs with its connection sockets facing upwards.

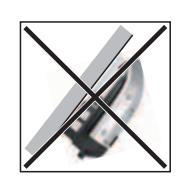

Do not install the inverter such that it overhangs with its connection sockets facing downwards.

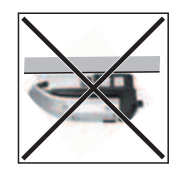

Do not install the inverter on the ceiling.

## **Choice of location**

| Proper use | <ul> <li>The solar inverter is intended exclusively to convert direct current from solar modules into alternating current and to feed this into the public grid.</li> <li>Utilisation not in accordance with the intended purpose comprises: <ul> <li>utilisation for any other purpose or in any other manner</li> <li>making any modifications to the inverter that have not been expressly approved by Fronius</li> <li>the installation of parts that are not distributed or expressly approved by Fronius.</li> </ul> </li> <li>Fronius shall not be liable for any damage resulting from such action. No warranty claims will be entertained.</li> </ul> |
|------------|----------------------------------------------------------------------------------------------------|
|            | <ul> <li>Proper use includes:</li> <li>carefully reading and obeying all the instructions and all the safety and danger notices in the operating instructions</li> <li>performing all stipulated inspection and maintenance work</li> <li>installation as specified in the operating instructions</li> </ul>                                                                                                    |
|            | When designing the photovoltaic system, ensure that all of its components are operated within their permitted operating ranges at all times.                                                                                                    |
|            | Observe all the measures recommended by the solar module manufacturer to ensure the lasting maintenance of the properties of the solar module.                                                                                                    |
|            | Obey the regulations of the energy supply company regarding feeding energy into the grid.                                                                                                    |

#### General comments regarding choice of location

The following criteria should be taken into account when choosing a location for the inverter:

Install only on a solid surface

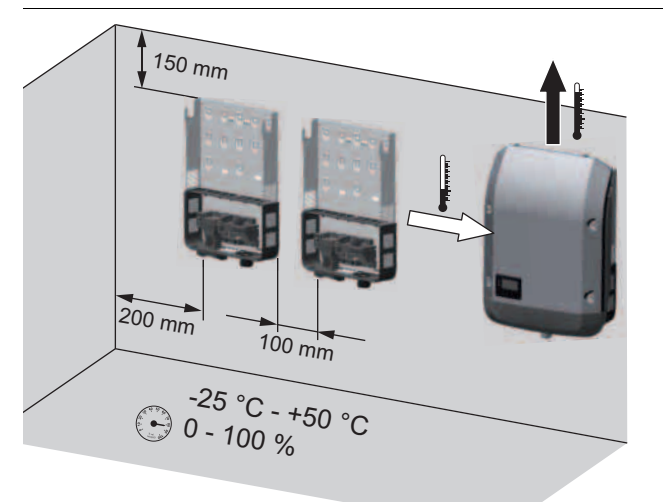

Max. ambient temperatures: -25 °C / +50 °C

Relative humidity: 0 - 100 %

The airflow within the inverter is from the left to the top (cold air taken in from the left, hot air dissipated out of the top).

If the inverter is installed in a switch cabinet or a similar sealed area, then forced-air ventilation must be provided to ensure adequate heat dissipation.

If the inverter is to be installed on the outer wall of a cattle shed, maintain a minimum allround clearance of 2 m between the inverter and all ventilation and other openings in the building.

The installation location must not be exposed to ammonia, corrosive vapours, salts or acids.

## Installation notes

Selecting dowels and screws

**IMPORTANT!** Depending on the surface, different dowels and screws may be required for installing the wall bracket. Therefore, these dowels and screws are not part of the scope of supply for the inverter. The system installer is responsible for selecting the proper dowels and screws.

Recommended screws

To install the inverter, the manufacturer recommends the use of steel or aluminium screws with a diameter of 6 - 8 mm.

## Fitting the wall bracket

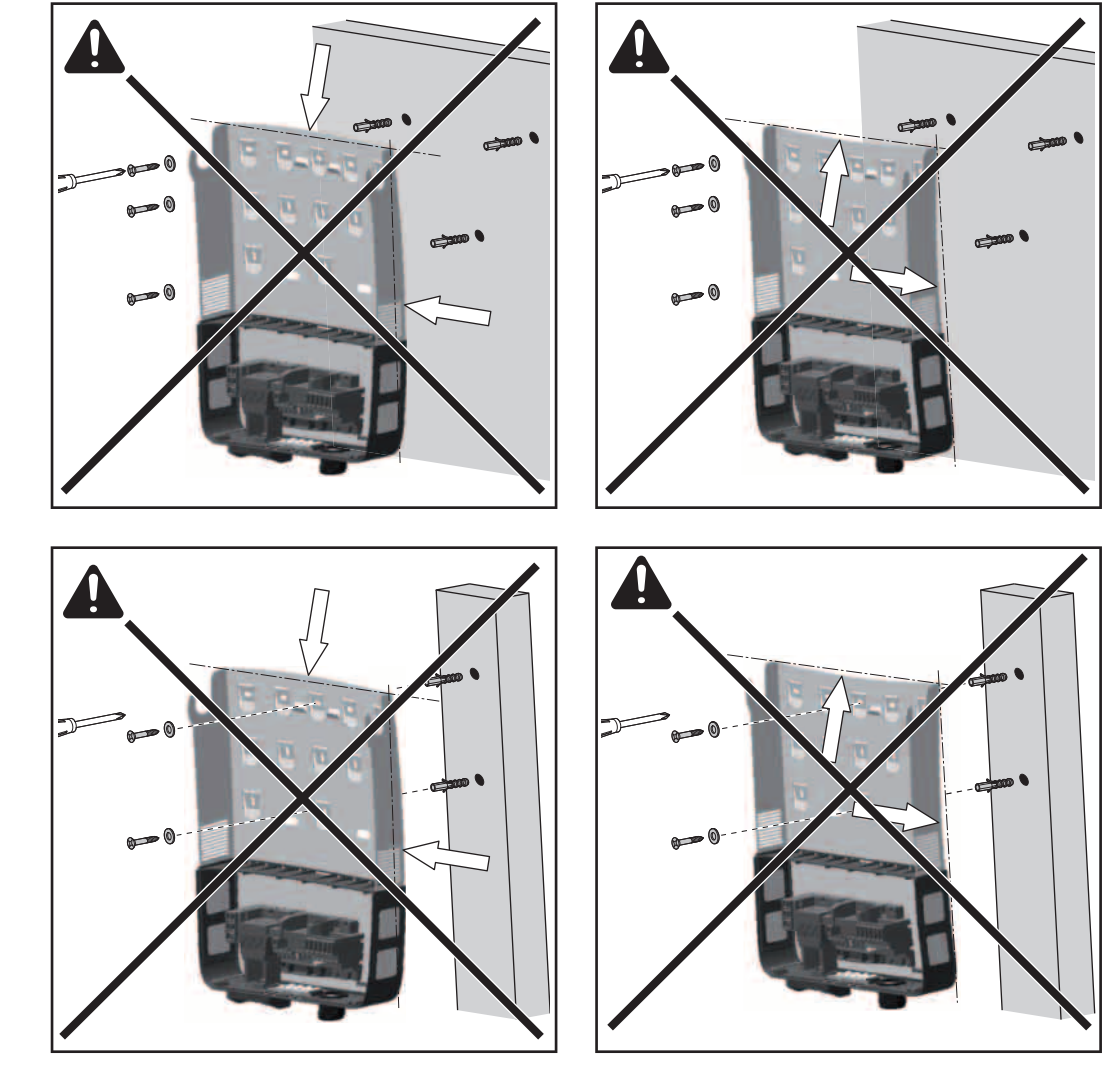

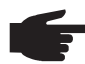

**NOTE!** When fitting the wall bracket to the wall, ensure that the wall bracket does not become warped or deformed.

## Notes regarding grid connection

Monitoring the Grid

**IMPORTANT!** The resistance in the leads to the AC-side connection terminals must be as low as possible for optimal functioning of grid monitoring.

ΡE

#### AC terminals

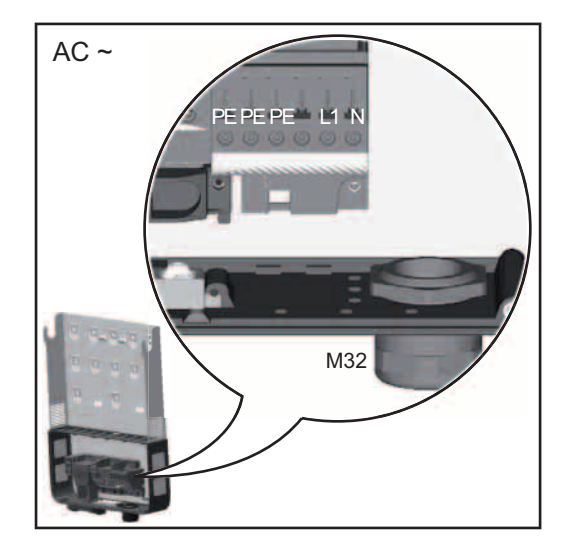

- Ground conductor / grounding
- L1 Phase conductor
- N Neutral conductor

Max. cross-section of each conductor cable: 16 mm<sup>2</sup>

Min. cross-section of each conductor cable: in accordance with the fuse rating on the AC side, but at least 2.5 mm<sup>2</sup>

The AC cables can be connected to the AC terminals without ferrules.

In the case of an AC cable with a cross-section of 16 mm<sup>2</sup>, ferrules can be either not used or only used to a limited extent depending on the type of ferrule and crimping.

#### **Type of AC cable** The following types of AC cable can be connected to the AC terminals of the inverter:

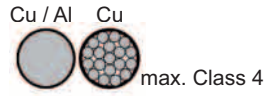

- copper or aluminium: round, single wire
- Copper: round, finely stranded up to conductor category 4

#### Connecting aluminum cables

The AC-side terminals are designed for connecting single-wire, round, aluminum cables. The following points must be taken into account when connecting aluminum cables due to the non-conducting oxide layer of aluminum:

- Reduced rated currents for aluminum cables
- The connection requirements listed below

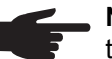

**NOTE!** Take into account local specifications when configuring cable cross sections.

#### **Connection Requirements:**

Carefully clean off the oxide layer of the stripped end of the cable, e.g., using a knife.

**IMPORTANT**Do not use brushes, files or sandpaper. Aluminum particles may get stuck and can transfer to other cables.

- 2
- After removing the oxide layer of the cable end, rub in a neutral grease, e.g., acid- and alkali-free Vaseline.
- Then immediately connect it to the terminal.

9

**Mains connection** of inverter or dummy device

NOTE! To ensure a proper ground connection, all three grounding terminals must be tightened to the specified torque when the inverter is installed.

NOTE! Form loops with the AC cables when connecting them to the AC terminals!

When securing the AC cables using a metric screw joint, ensure that the loops do not protrude beyond the connection area. Under certain circumstances it may otherwise no longer be possible to close the inverter.

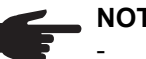

#### NOTE!

- Ensure that the grid neutral conductor is grounded. In the case of IT networks (insulated networks with no grounding) this may not be the case; it will then not be possible to use the inverter.
- In order to use the inverter, the neutral conductor must be connected. A neutral conductor that is too small may adversely affect the ability of the inverter to feed energy into the grid. The neutral conductor must therefore be the same size as the other live conductors.

**IMPORTANT!** The PE ground conductor of the AC cable must be laid in such a way that it is the last to be disconnected in the event that the strain-relief device should fail. This can be ensured, for example, by making it somewhat longer and by laying it in a loop.

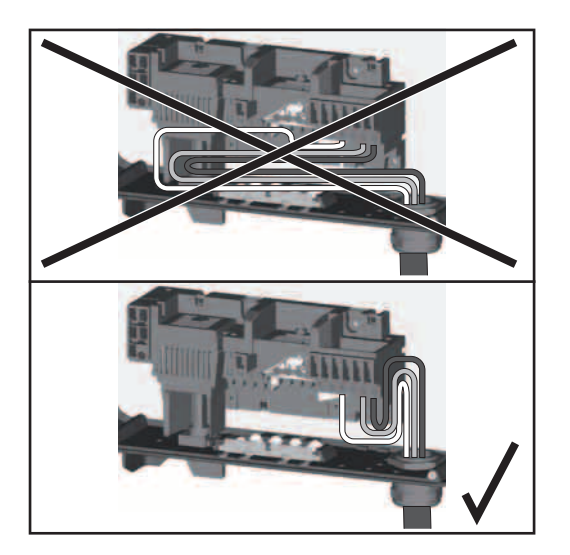

If AC cables are laid over the shaft of the DC main switch or across the connection block of the DC main switch, they may be damaged when the inverter is swung in, or they may even prevent the inverter from being swung in.

IMPORTANT! Do not lay AC cables over the shaft of the DC main switch or across the connection block of the DC main switch!

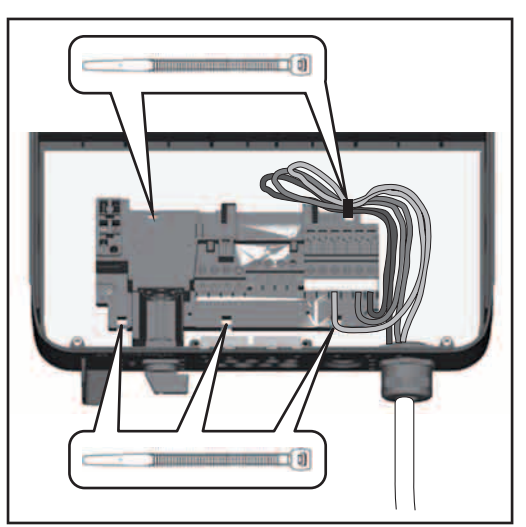

Example: AC cable

If overlength AC or DC cables are to be laid in loops in the connection area, attach the cables with cable ties to the eyelets provided on the top and bottom of the connection blocks.

#### Maximum fuse rating on alternating current side

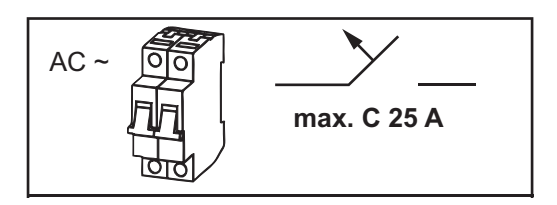

| Inverter          | Phases | Max. output | Max. fuse rating |
|-------------------|--------|-------------|------------------|
| Fronius Galvo 1.5 | 1      | 1500 W      | 1 x C 25 A       |
| Fronius Galvo 2.0 | 1      | 2000 W      | 1 x C 25 A       |
| Fronius Galvo 2.5 | 1      | 2500 W      | 1 x C 25 A       |
| Fronius Galvo 3.0 | 1      | 3000 W      | 1 x C 25 A       |
| Fronius Galvo 3.1 | 1      | 3100 W      | 1 x C 25 A       |

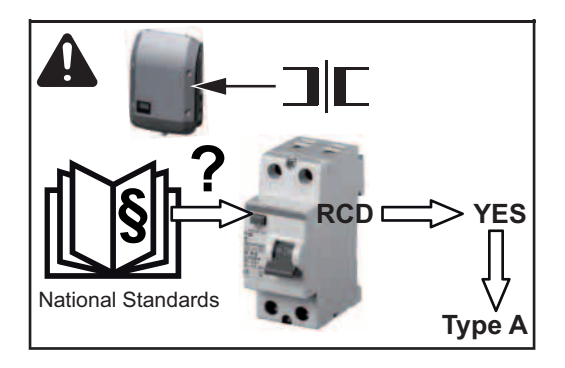

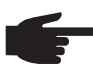

**NOTE!** Local regulations, the energy supply company or other factors may require a residual current protective device (RCD) in the mains line. For this situation, a type A residual current protective device is generally adequate. In particular cases, and depending on local factors, however, the type A residual current protective device may trip at the wrong time.

For this reason, Fronius recommends that an RCD suitable for frequency converters be used.

## **Notes regarding DC connection**

General information about solar modules In order to select suitable solar modules and get the most efficient use out of the inverter, please note the following points:

The open circuit voltage of the solar modules increases as the temperature decreases (assuming constant irradiance). Open circuit voltage may not exceed the following values: Fronius Galvo 1.5-1 ... 420 V

Fronius Galvo 1.5-1 ... 420 V Fronius Galvo 2.0-1 ... 420 V Fronius Galvo 2.5-1 ... 550 V Fronius Galvo 3.0-1 ... 550 V Fronius Galvo 3.1-1 ... 550 V

If the open circuit voltage exceeds the above mentioned values, the inverter may be damaged, and all warranty rights will become null and void.

- Note the temperature coefficients in the solar module data sheet
- More exact data for sizing the solar array for the particular location can be obtained using calculations tools such as the Fronius Solar.configurator (available at http://www.fronius.com).

NOTE! Before connecting solar modules, make sure that the voltage specified by the manufacturer corresponds to the actual measured voltage.
 Note the safety instructions and specifications of the solar module manufacturer regarding solar module grounding.

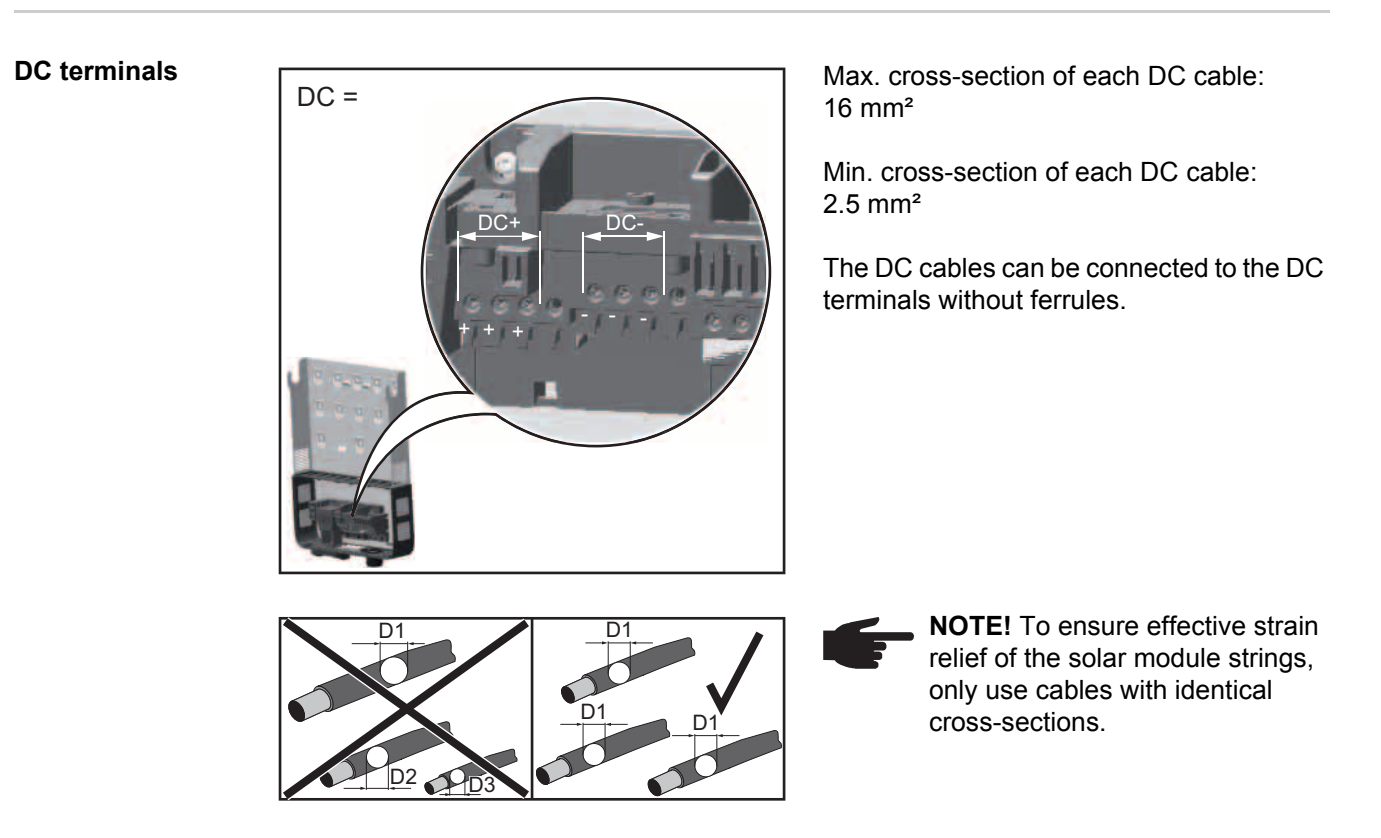

In the case of a DC cable with a cross-section of 16 mm<sup>2</sup>, ferrules can be either not used or only used to a limited extent depending on the type of ferrule and crimping.

| Connecting alu-<br>minum cables  | <ul> <li>The DC-side terminals are designed for connecting single-wire, round aluminum cables. The following points must be taken into account when connecting aluminum cables due to the non-conducting oxide layer of aluminum:</li> <li>Reduced rated currents for aluminum cables</li> <li>The connection requirements listed below</li> </ul> NOTE! Take into account local specifications when configuring cable cross sections |
|----------------------------------|----------------------------------------------------------------------------------------------------|
|                                  | Connection Requirements:                                                                                                    |
|                                  | Carefully clean off the oxide layer of the stripped end of the cable, e.g., using a knife                                                                                                    |
|                                  | 1 Calendary clean on the oxide layer of the supped end of the cable, e.g., dsing a kine.                                                                                                    |
|                                  | <b>IMPORTANT</b> Do not use brushes, files or sandpaper. Aluminum particles may get stuck and can transfer to other cables.                                                                                                    |
|                                  | 2 After removing the oxide layer of the cable end, rub in a neutral grease, e.g., acid- and alkali-free Vaseline.                                                                                                    |
|                                  | 3 Then immediately connect it to the terminal.                                                                                                    |
|                                  | Repeat the steps above whenever the cable is disconnected and then reconnected.                                                                                                    |
| Notes regarding<br>dummy devices | A dummy device is not suitable for connecting operationally to a photovoltaic system, and must only ever be used for demonstration purposes. Dummy devices are indicated as such on their rating plate.                                                                                                    |
|                                  | <b>IMPORTANT!</b> Never connect DC cables to the DC connection sockets on a dummy de-<br>vice.                                                                                                    |
|                                  | The connection of de-energised cables or sections of cable for demonstration purposes is permissible.                                                                                                    |
| Inverter DC con-                 | <b>NOTE!</b> Only break out as many target break points as the number of cables that                                                                                                    |
| nection                          | are provided (e.g. if there are 2 DC cables, then break out 2 recesses).                                                                                                    |
|                                  | <b>IMPORTANT!</b> Check the polarity and voltage of the solar module strings: the permitted voltage is:                                                                                                    |
|                                  | - max. 420 V<br>for Fronius Galvo 1.5-1<br>for Fronius Galvo 2.0-1                                                                                                    |
|                                  | <ul> <li>max. 550 V</li> <li>for Fronius Galvo 2.5-1</li> <li>for Fronius Galvo 3.0-1</li> <li>for Fronius Galvo 3.1-1</li> </ul>                                                                                                    |
|                                  | The difference between the individual solar module strings must not exceed 10 V.                                                                                                    |
|                                  |                                                                                                    |

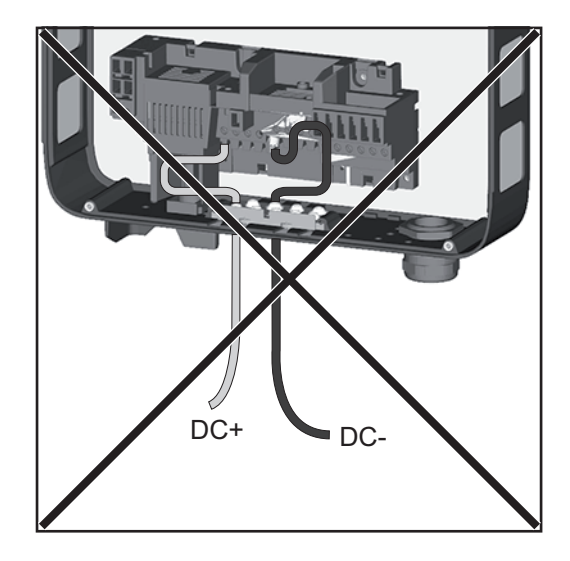

If AC cables are laid over the shaft of the DC main switch or across the connection block of the DC main switch, they may be damaged when the inverter is swung in, or they may even prevent the inverter from being swung in.

**IMPORTANT!** Do not lay DC cables over the shaft of the DC main switch or across the connection block of the DC main switch!

### Notes regarding the solar module ground in the inverter

#### General

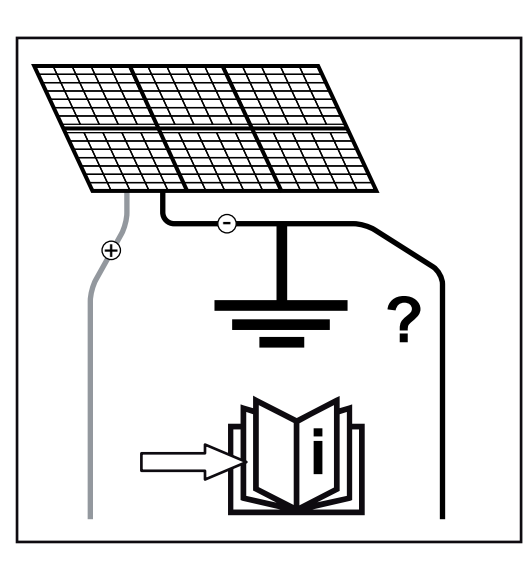

Some manufacturers of solar modules stipulate that the modules must be grounded.

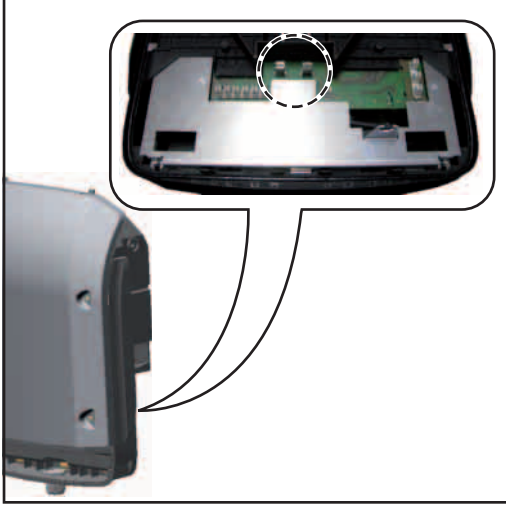

Locking ring for solar module ground on the negative pole

Inside the inverter is a means for grounding solar modules to the negative pole via a fuse.

The fuse holder for grounding the solar modules is located on the rear of the inverter.

The inverter can also be operated with solar modules that need to be grounded to the positive pole.

**IMPORTANT!** The fuse in the inverter is not used for grounding the solar modules to the positive pole; this has to take place outside the inverter.

Solar Module Ground at Negative Pole with Fuse

Solar module ground at negative pole with fuse

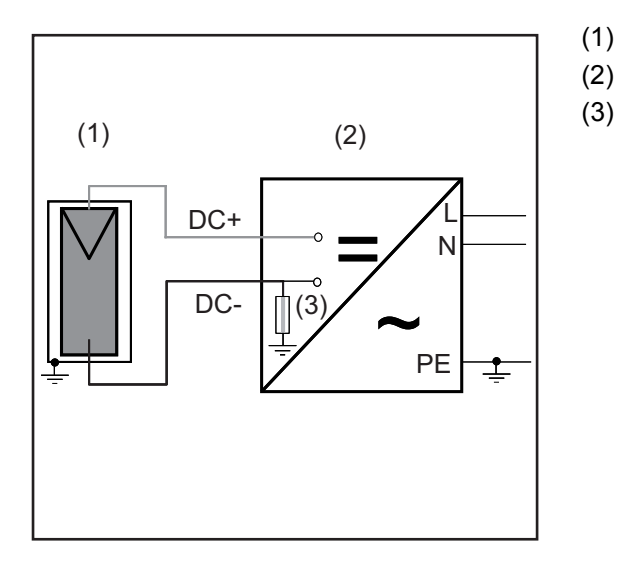

- Solar module
- ) Inverter
- ) Fuse

For solar module grounding at the negative pole Fronius recommends following fuse: nominal current 1A / 600 V, fuse size 10 x 38 mm

**IMPORTANT!** Fuses for solar module grounding are not included with the inverter. If a solar module grounding is required by the solar module manufacturer, a suitable fuse has to be ordered separately.

Configuring the inverter for grounded solar modules The inverter's insulation monitoring must be deactivated when the solar modules are grounded. In the Basic menu, the inverter must therefore be configured so that when the grounding fuse trips, an error message is displayed or the inverter is switched off (according to the country setup).

The access code 22742 must be entered to access the Basic menu.

# Notes regarding the laying of data communication cables

Laying data com-<br/>munication ca-<br/>blesIMPORTANT! Operating the inverter with an option card and 2 broken-out option card di-<br/>visions is not permitted.<br/>To cater for this eventuality, a relevant blanking cover (42,0405,2020) is available from<br/>Fronius as an option.

**IMPORTANT!** Note the following if data communication cables are being introduced into the inverter:

- depending on the number and cross-section of the data communication cables that are being introduced, take the relevant blanking plugs out of the sealing insert and insert the data communication cable.
- insert without fail the relevant blanking plugs into the free openings on the sealing insert.

# Notes regarding attaching the inverter to the wall bracket

Attaching the inverter to the wall bracket The side sections of the housing lid are designed to function as holding and carrying handles.

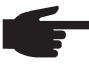

**NOTE!** For safety reasons, the inverter is fitted with a latch that prevents the inverter from being swung into the wall bracket unless the DC main switch is switched off.

- Never attach the inverter to the wall bracket or swing it in unless the DC main switch is switched off,
- Never use force to attach the inverter or swing it in.

The fastening screws in the data communication area of the inverter are used for securing the inverter to the wall bracket. Correctly tightened fastening screws are a prerequisite if proper contact is to be established between inverter and wall bracket.

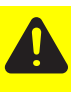

**CAUTION!** If the fastening screws are not tightened correctly, then the inverter is at risk of being damaged.

Fastening screws that are not correctly tightened can result in arcs occurring when the inverter is in operation, which in turn can cause fires. Always use the specified torque when tightening the fastening screws.

### Notes regarding software updates

Notes regarding software updates

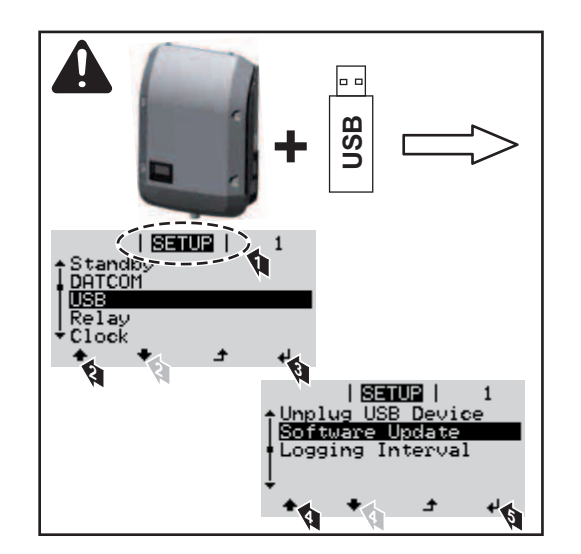

If the inverter is supplied with a USB stick, the inverter software must be updated as soon as the inverter has been commissioned:

- Plug the USB stick into the data communication area of the inverter
- 2 Open the Setup menu
- 3 Select the "USB" menu item
- 4 Select "Update Software"
- 5 Update the software

## USB Stick as a Data Logger and for Updating Inverter Software

| USB stick as a<br>data logger | <ul> <li>A USB stick connected to the USB A socket</li> <li>Logging data saved to the USB stick can at</li> <li>be imported into the Fronius Solar.acc</li> <li>be viewed directly in third-party application</li> <li>CSV file.</li> </ul>                                                                                                    | t can act any time<br>ess softwa<br>ations (e.g                                                                                                    | as a data logger for an inverter.<br>are via the included FLD file,<br>, Microsoft® Excel) via the included<br>imit of 65536.                                                                                                    |
|-------------------------------|----------------------------------------------------------------------------------------------------|----------------------------------------------------------------------------------------------------|----------------------------------------------------------------------------------------------------|
| Data on the USB<br>stick      | If the USB stick is being used as a data log<br>- FRONIUS.sys system file:<br>This file stores information from the inv<br>must not be deleted separately; only ev<br>- DALO.fid log file:<br>A log file for reading the data in the Fromius Solar.acc<br>Details" operating instructions at http://<br>- DATA.csv log file:<br>A log file for reading the data in a spree<br>USB_Drive (1)<br>GALVO / SYMO (2)<br>FRONIUS.sys<br>DALO.fid<br>DATA.csv<br>02<br>FRONIUS.sys<br>DALO.fid<br>DATA.csv | ger, three<br>erter that<br>'er delete<br>onius Sola<br>cess softw<br>'www.fron<br>adsheet p<br>(1)<br>(2)<br>(3)<br>If there<br>inverte<br>ved in<br>the file | e files will be created automatically:<br>is irrelevant to the customer. The file<br>all of the files (sys, fld, csv) in one go.<br>ar.access software.<br>ware can be found in the "DATCOM<br>ius.com<br>rogram (e.g. Microsoft® Excel)<br>USB root directory<br>Fronius inverter (Fronius Galvo or<br>Fronius Symo)<br>Inverter number - can be set in the<br>Setup menu under DATCOM<br>e are several inverters with the same<br>er number, the three files will be sa-<br>the same folder. A digit is added to<br>e name as a suffix (e.g.: DALO_02.fld) |
|                               | Data structure on the USB stick                                                                                                    |                                                                                                    |                                                                                                    |
|                               | Structure of the CSV file:                                                                                                    |                                                                                                    |                                                                                                    |

|   | (1)           |          | (2)     | )      | (3   | 3)      | (4   | •)      | (5   | 5)      | (6    | 6)       | (7    | 7)       |
|---|---------------|----------|---------|--------|------|---------|------|---------|------|---------|-------|----------|-------|----------|
|   | A             | В        | С       | 2      |      | D       |      | E       |      | F       |       | G        |       | Н        |
| 1 | SerialNr.:123 | 45678998 | 7456323 | 1'     |      |         |      |         |      |         |       |          |       |          |
| 2 | Date          | Time     | Inverte | er No. | Devi | се Туре | Peri | ode [s] | Ener | gy [Ws] | Energ | y L[Var] | Energ | y C[Var] |
| 3 | 30.03.2013    | 17:15:19 |         | 1      |      | 247     |      |         |      |         |       |          |       |          |
| 4 | 30.03.2013    | 17:15:19 |         | 1      |      | 247     |      |         |      |         |       |          |       |          |
| 5 | 30.03.2013    | 17:15:19 |         | 1      |      | 247     |      |         |      |         |       |          |       |          |
| 6 | 30.03.2013    | 17:15:20 |         | 1      |      | 247     |      |         |      |         |       |          |       |          |

|                  |                                                                                                    | 3)                                                                                                |                                                                                                    |                                                                 |                                                                       | 3)                                                                        |                                                |                                             |                                    | (9)                                                                       |                                                   |  |  |
|------------------|----------------------------------------------------------------------------------------------------|---------------------------------------------------------------------------------------------------|----------------------------------------------------------------------------------------------------|-----------------------------------------------------------------|-----------------------------------------------------------------------|---------------------------------------------------------------------------|------------------------------------------------|---------------------------------------------|------------------------------------|---------------------------------------------------------------------------|---------------------------------------------------|--|--|
|                  | I                                                                                                    | J                                                                                                 | К                                                                                                    | L                                                               | М                                                                     | N                                                                         | 0                                              | Р                                           | 0                                  | ), R                                                                      | S                                                 |  |  |
|                  | Use 11 D.(                                                                                              | Use 12 DVI                                                                                        |                                                                                                    |                                                                 | 10012[0]                                                              | 10012[0]                                                                  | Uda C1[1/]                                     |                                             | Descrit                            |                                                                           |                                                   |  |  |
|                  | Uacti[V]                                                                                                | Uac L2 [V]                                                                                        | Uac L3 [V]                                                                                            | Iac LI [A]                                                      | Tac L2 [A]                                                            | Tac L3 [A]                                                                | Odc SI[V]                                      | ICC SI[A]                                   | Display                            | y Information                                                             |                                                   |  |  |
|                  |                                                                                                    |                                                                                                   |                                                                                                    |                                                                 |                                                                       |                                                                           |                                                |                                             | V0.1.5                             | ,<br>Build 0                                                              |                                                   |  |  |
|                  |                                                                                                    |                                                                                                   |                                                                                                    |                                                                 |                                                                       |                                                                           |                                                |                                             | 28.03.2                            | 2013 23:59:49 Info 017,                                                   | Counter 009                                       |  |  |
|                  |                                                                                                    |                                                                                                   |                                                                                                    |                                                                 |                                                                       |                                                                           |                                                |                                             | Loggin                             | g start                                                                   |                                                   |  |  |
|                  | (1)                                                                                                    | ID                                                                                                |                                                                                                    |                                                                 |                                                                       |                                                                           |                                                |                                             |                                    |                                                                           |                                                   |  |  |
|                  | (2)                                                                                                    | Inverter                                                                                          | no.                                                                                                   |                                                                 |                                                                       |                                                                           |                                                |                                             |                                    |                                                                           |                                                   |  |  |
|                  | (3)                                                                                                    | Inverter                                                                                          | type (D                                                                                               | ATCO                                                            | / code)                                                               | )                                                                         |                                                |                                             |                                    |                                                                           |                                                   |  |  |
|                  | (4)                                                                                                    | Logging                                                                                           | interva                                                                                               | l in sec                                                        | onds                                                                  |                                                                           |                                                |                                             |                                    |                                                                           |                                                   |  |  |
|                  | (5)                                                                                                    | Energy i                                                                                          | n watts                                                                                               | per se                                                          | cond, re                                                              | elative                                                                   | to the lo                                      | gging iı                                    | nterva                             | al                                                                        |                                                   |  |  |
|                  | (6)                                                                                                    | Inductive                                                                                         | e reacti                                                                                              | ve pow                                                          | er                                                                    |                                                                           |                                                |                                             |                                    |                                                                           |                                                   |  |  |
|                  | (7)                                                                                                    | Capaciti                                                                                          | ve read                                                                                               | tive pov                                                        | wer                                                                   |                                                                           |                                                |                                             |                                    |                                                                           |                                                   |  |  |
|                  | (8)                                                                                                    | Average                                                                                           | values<br>ent)                                                                                        | during                                                          | the log                                                               | ging in                                                                   | terval (A                                      | C volta                                     | ige, A                             | AC current, DC                                                            | voltage,                                          |  |  |
|                  | (9)                                                                                                    | Addition                                                                                          | al infor                                                                                              | mation                                                          |                                                                       |                                                                           |                                                |                                             |                                    |                                                                           |                                                   |  |  |
| storage capacity | years at<br>CSV file<br>CSV file<br>no restr<br>At a five<br>months<br>In order<br>USB sti<br>this time | t a loggir<br>es can or<br>iction frc<br>-minute<br>(CSV da<br>to avoid<br>ck withir<br>e frame v | ng inter<br>nly store<br>om this<br>logging<br>ata size<br>data lo<br>data lo<br>this se<br>will be i | e 65,53<br>version<br>interva<br>of appl<br>oss, the<br>even-mo | 5 lines (<br>onward<br>l, the 65<br>rox. 8 M<br>CSV fillo<br>onth per | data re<br>ds).<br>5,535 lir<br>1B).<br>e shoul<br>riod. If f<br>rdingly. | cords) (<br>nes will l<br>d be bae<br>the logg | up to M<br>be writte<br>cked up<br>ing inte | icros<br>en wit<br>to a<br>rval is | oft® Excel 2007<br>thin approximate<br>PC and deleted<br>s set to a longe | '; there is<br>ely seven<br>from the<br>r period, |  |  |
|                  | FLD file<br>The FLI<br>for appr<br>If the file                                                          | D file sho<br>oximate<br>e exceec                                                                 | ould not<br>ly six ye<br>ls the 1                                                                     | t be larg<br>ears at a<br>6 MB lir                              | ger thar<br>a loggir<br>nit, it sh                                    | n 16 ME<br>ng inter<br>ould be                                            | 3. This v<br>val of fiv<br>e backed            | vill prov<br>ve minu<br>d up to a           | ide e<br>tes.<br>a PC :            | nough storage of and all of the da                                        | capacity<br>ita on the                            |  |  |
|                  | USB sti                                                                                                 | ck shoul                                                                                          | d be de                                                                                               | fieleu.                                                         |                                                                       |                                                                           |                                                |                                             |                                    |                                                                           |                                                   |  |  |
|                  | USB sti<br>After ba<br>resume                                                                           | ck shoul<br>cking up<br>recordir                                                                  | d be de<br>and re<br>ig the lo                                                                        | moving                                                          | the dat<br>data wit                                                   | a, the l<br>hout ar                                                       | JSB stic<br>ny furthe                          | k can b<br>er steps                         | e rec<br>bein                      | onnected imme<br>g required.                                              | diately to                                        |  |  |

#### Buffer memory If the USB stic

If the USB stick is unplugged (e.g. for data backup purposes), the logging data is written to a buffer memory in the inverter. As soon as the USB stick is plugged in again, the data is copied automatically from the buffer memory to the stick.

The buffer memory can store a maximum of six logging points. Data is only logged while the inverter is running (output greater than 0 W). The logging interval is permanently set at 30 minutes. Data can be recorded on the buffer memory for a three-hour time period as a result.

When the buffer memory is full, the oldest data in the memory will be overwritten by the next batch of data.

**IMPORTANT!** The buffer memory requires a permanent power supply. If there is a power failure while the inverter is in operation, all the data in the buffer memory will be lost. To avoid losing data during the night, the automatic night switch-off facility must be deactivated (switch the 'Night Mode' setup parameter to ON - see the section 'Setting and displaying the menu items', 'Viewing and adjusting parameters in the DATCOM menu item').

Suitable USBDue to the variety of USB sticks available on the market, it cannot be guaranteed that everysticksUSB stick will be detected by the inverter.

Fronius recommends that only certified, industry-grade USB sticks are used (look out for the USB-IF logo).

The inverter supports USB sticks with the following file systems:

- FAT12
- FAT16
- FAT32

Fronius recommends that the USB sticks employed should only be used for recording logging data or updating the inverter software. The USB sticks should not contain any other data.

USB symbol on the inverter display, e.g. in display mode 'NOW':

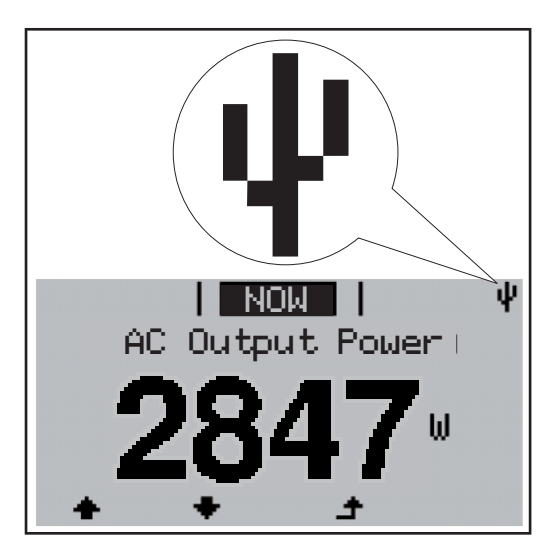

If the inverter detects a USB stick, the USB symbol will appear in the top right corner of the display.

When inserting a USB stick, check whether the USB symbol is displayed (it may also flash).

**NOTE!** Please note for outdoor applications that conventional USB sticks are often only guaranteed to work within a restricted temperature range. For outdoor applications ensure that the USB stick also functions, for example, at low temperatures.

USB stick for updating the inverter software With the help of the USB stick, end customers can also update the inverter software via the USB item on the SETUP menu: the update file is first saved to the USB stick, from where it is then transferred to the inverter. The update file must be saved in the root directory on the USB stick.

## Remove USB stick

Security note concerning the removal of a USB stick:

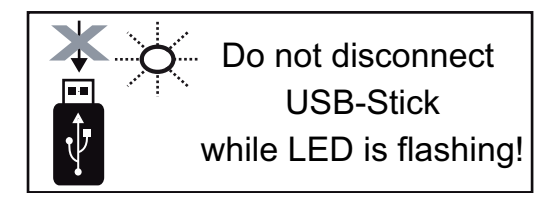

**IMPORTANT!** To avoid any loss of data, a USB stick may only be removed if the following conditions are met:

- only remove a USB stick via the 'Safely remove USB / HW' item on the SETUP menu
- the 'Data transmission' LED has stopped flashing or comes on steady.

## Notes regarding maintenance

Maintenance

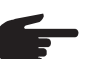

**NOTE!** When installed outdoors in a horizontal position: once a year, check that all screw joints are tight!

**Cleaning** Clean the inverter and the display as required with a damp cloth. Do not use cleaning agents, abrasives or solvents to clean the inverter.

## Fronius Worldwide - www.fronius.com/addresses

Fronius International GmbH 4600 Wels, Froniusplatz 1, Austria E-Mail: pv-sales@fronius.com http://www.fronius.com Fronius USA LLC Solar Electronics Division 6797 Fronius Drive, Portage, IN 46368 E-Mail: pv-us@fronius.com http://www.fronius-usa.com

Under http://www.fronius.com/addresses you will find all addresses of our sales branches and partner firms!